## BAKANLIK NETWORK'U HARİCİNDEKİ BİLGİSAYARLARDAN E-POSTALARA OUTLOOK İLE ERİŞİM AYARLARI

1. Heryerden Outlook kurulumu için öncelikle Office 2003 programı kurulduktan sonra Outlook Programı açılır.

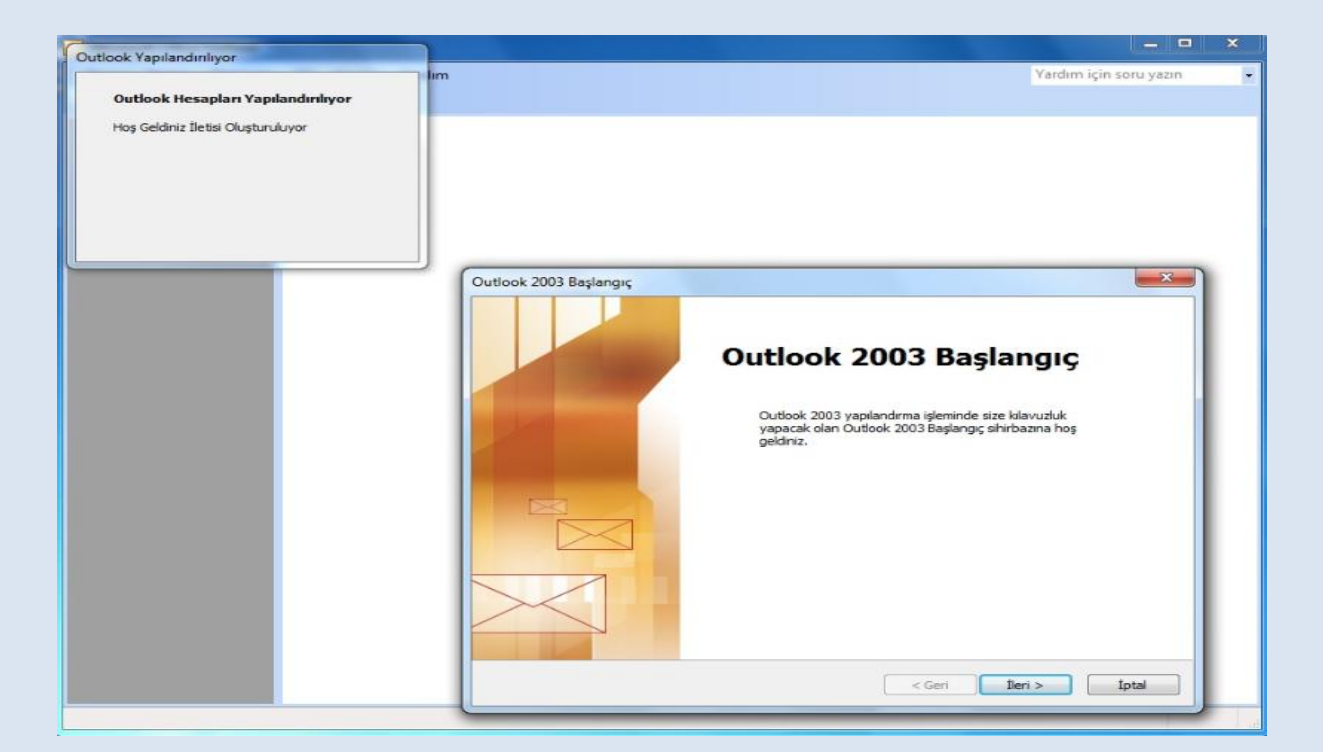

2. Karşımıza gelen ekranda Outlook Hesabınızı Exchange hesabı yapılandırmak için kurulabileğini bildiriyor ve bu soruya EVET denilir.

| Qutlook Yapılandırılıyor                                                 |                                                                                                    |
|--------------------------------------------------------------------------|----------------------------------------------------------------------------------------------------|
| Outlook Hesapları Yapılandırılıyor<br>Hoş Geldiniz İletisi Oluşturuluyor | İm Yardım için soru yazın                                                                                                    |
|                                                                          | Hesap Yapılandırma                                                                                                    |
|                                                                          | Outlookku, Microsoft Exchange Server, Internet E-posta veya başka bir E-posta<br>sunucusuna bağlanacak şekilde yapılandırabilirsiniz. E-posta hesabi yapılandırmak<br>istiyor musunuz? |
|                                                                          |                                                                                                    |
|                                                                          | < Geri Iteri > Iptal                                                                                                    |

3.Outlook 2003' ün ne şekilde kurulacağı sorusuna "Microsoft Exchange Server " seçeneği seçilir.

|                                    | lım Yardım için soru yazın                                                                                                    |
|------------------------------------|----------------------------------------------------------------------------------------------------|
| Outlook Hesapları Yapılandırılıyor |                                                                                                    |
| toş Geldiniz İletisi Oluşturuluyor |                                                                                                    |
|                                    | E-posta Hesapları  Sunucu Türü Yeri e-posta hesabrızın çalışacağı sunucu türünü seçebilirsiniz.                                                                                                    |
|                                    | <ul> <li>Microsoft Exchange Server         E-posta olumak, ortak klasörlere erişmek ve belge paylaştırmak için Exchange sunucusuna bağlanın.         POP3         E-postana Karşıdan yüklemek için POP3 e-posta sunucusuna bağlanın.         IHAP         E-postaları karşıdan yüklemek ve posta kutusu klasörlerini eşitlemek için IMAP e-posta sunucusuna bağlanın.         HTTP         E-postaları karşıdan yüklemek ve posta kutusu klasörlerini eşitlemek için IMAP e-posta sunucusuna bağlanın.         HTTP         E-posta yüklemek ve posta kutusu klasörlerini eşitlemek için Hotmal gbi bir HTTP e-posta sunucusuna bağlanın.         Diğer Sunucu Türleri         Diğer çalşma grubuna veya üçüncü parti posta sunucusuna bağlanın.     </li> </ul> |
|                                    | < Geri Iteri > İptal                                                                                                    |

4. Microsoft Exchange Sunucusu olarak "EXCHANGE.saglik.lokal", Kullanıcı adı olarak kurumun size belirtmiş olduğu kullanıcı adınız yazılır ve "Önbelleğe Alınmış Exchange Modu Kullan" seçeneğinin seçili olmasına dikkat edilir.

| E-posta Hesabini Onar                                          |                                                      |             | ×             |
|----------------------------------------------------------------|------------------------------------------------------|-------------|---------------|
| Microsoft Exchange Ayarları<br>Microsoft Exchange'e bağlanı    | nak için gerekli bilgileri girebilirsiniz.           |             | ž             |
| Microsoft Exchange sunucunuzun a                               | dını girin. Bilgi için sistem yöneticinize başvurun. |             |               |
| Microsoft Exchange sunucusu:                                   | exchange.saglik.lokal                                | ]           |               |
|                                                                | 📝 Önbelleğe Alınmış Exchange Modu Kullan             |             |               |
| Yöneticinizin sizin için kurduğu posta<br>kullanıcı adınızdır. | kutusunun adını yazın. Posta kutusu adı genellikle   |             | 1             |
| Kullanici Adi:                                                 | <u>busia yuksei</u>                                  | Adi Denetle | J             |
|                                                                |                                                      |             |               |
|                                                                |                                                      |             |               |
|                                                                |                                                      |             |               |
|                                                                |                                                      |             |               |
|                                                                |                                                      |             |               |
|                                                                |                                                      |             | Diğer Ayarlar |
|                                                                |                                                      |             |               |
|                                                                | < Ger                                                | i İleri >   | İptal         |
|                                                                |                                                      |             |               |

5. "Diğer ayarlar" denilerek "Bağlantı" sekmesinden "Exchange posta kutuma http'yi kullanarak bağlan" seçeneği seçilir.

| 🕜 Yeni E-posta Hesabı Ekle                                                                                                    | X                            |
|----------------------------------------------------------------------------------------------------|------------------------------|
| Microsoft Exchange Ayarları<br>Microsoft Exchange'e bağlanmak için gerekli bilgileri girebilirsiniz.                                                                                                    | Ť                            |
| Microsoft Exchance sunucunuzun adını oldı. Biloi idin sistem vönetidinize basvurun.<br>Microsoft Exchange<br>Genel Gelişmiş Güvenlik Bağlantı Uzak Posta<br>Bağlantı<br>Çevrimdişi çalışırken Microsoft Exchange'e bağlanma sırasında<br>bu ayarları kullanı<br>Yerel ağımı (LAN) kullanarak bağlan<br>Telefon hattımı kullanarak bağlan<br>Telefon hattımı kullanarak bağlan<br>Telefon hattımı kullanarak bağlan<br>Dinternet Explorer veya başka bir çevirici kullanarak bağlan<br>Modem<br>Bu Çevirmeli Ağ bağlantısıı<br>Özellikler Ekle<br>Her Yerden Outlook<br>MITTP'yi kullanarak Microsoft Exchange'e bağlan<br>Exchange Proxy Ayarlar | Adı Denetle<br>Diğer Ayarlar |
| Tamam İptal Uygula                                                                                                    | < Geri Îleri > İptal         |

6. Açılan pencerede aşağıda yazılmış şekilde ayarlar yapılır ve Proxy kimlik doğrulama ayarı olarak Basit Kimlik Doğrulaması seçilir.

| Micros                                              | soft Exchange Proxy Ayarları                                                                                                    |
|-----------------------------------------------------|----------------------------------------------------------------------------------------------------|
| Microsoft<br>geçirerek<br>istediğiniz<br>belirleyec | Office Outlook, HTTP paketlerindeki Uzaktan Yordam Çağrılarını (RPC) iç içe<br>Internet üzerinden Microsoft Exchange ile iletişim kurabilir. Kullanmak<br>protokolü ve kimlik doğrulama yöntemini seçin. Hangi seçenekleri<br>eğinizi bilmiyorsanız, Exchange Yöneticinize başvurun. |
| Bağlantı                                            | ayarları                                                                                                    |
| Exchang                                             | je için proxy sunucuma bağlanmak üzere bu URL'yi kullan:                                                                                                    |
| https://                                            | eposta.saglik.gov.tr                                                                                                    |
| V Yalnı                                             | zca SSL kullanarak bağlan                                                                                                    |
| 📝 Y                                                 | alnızca sertifikalarında bu asıl ad bulunan proxy sunuculara bağlan:                                                                                                    |
| [                                                   | msstd:eposta.saglik.gov.tr                                                                                                    |
| 🔲 Hizli a                                           | ağlarda, önce HTTP'yi, sonra TCP/IP kullanarak bağlan                                                                                                    |
| 📃 Yava                                              | ş ağlarda önce HTTP, ardından TCP/IP kullanarak bağlan                                                                                                    |
| Proxy ki                                            | mlik doğrulama avarları                                                                                                    |
| Exchang                                             | ie icin proxy sunucuma bağlanırken bu kimlik doğrulamasını kullan:                                                                                                    |
| Basit Ki                                            | mlik Doğrulaması 🗸                                                                                                    |
|                                                     | -                                                                                                    |
|                                                     | Tamam İptal                                                                                                    |
|                                                     |                                                                                                    |

7. Outlook 2003 kurulumunu sorunsuz bir şekilde kurduğumuza dair karşımıza aşağıdaki şekilde ekran çıkar.

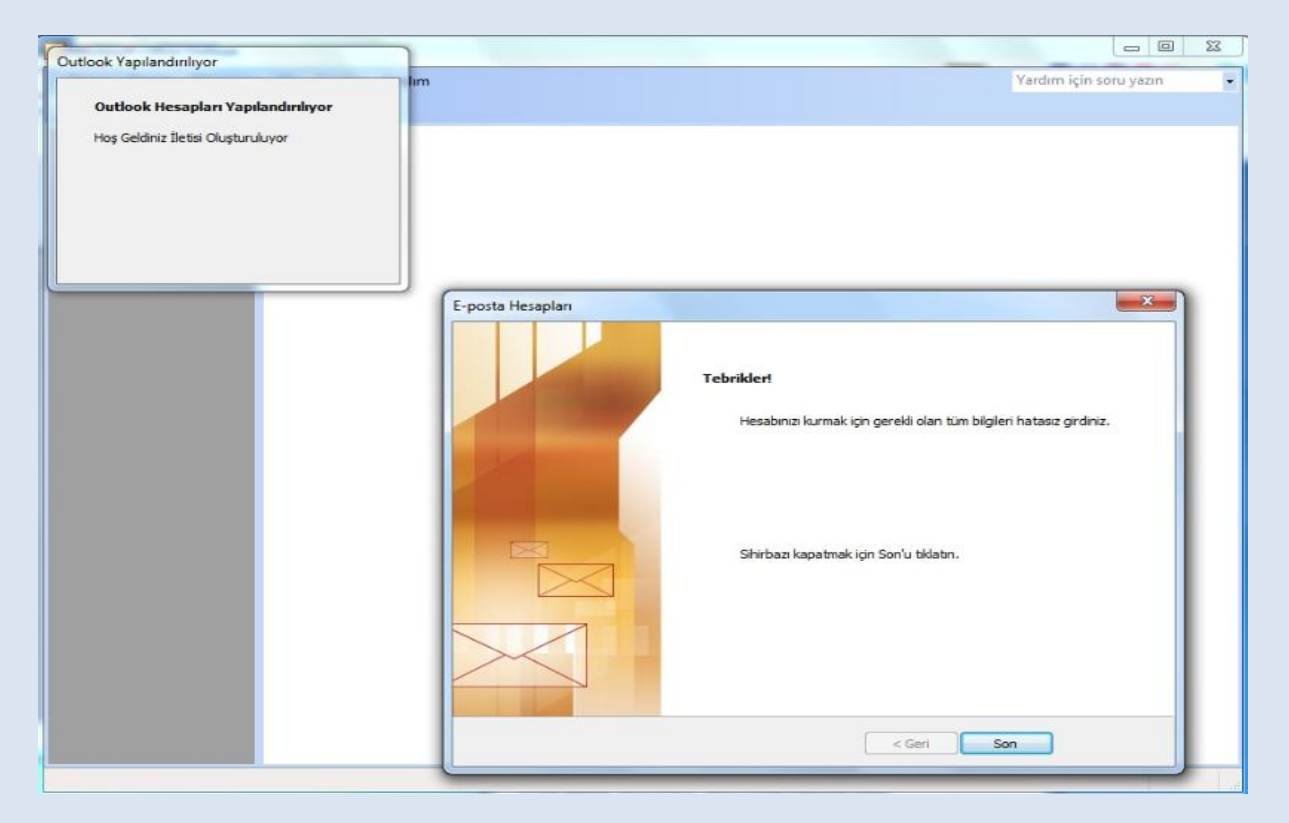

8. Karşımıza gelen doğrulama ekranına sbnet\kullanıcı adı (e-posta adresi) ve parola yazılır.

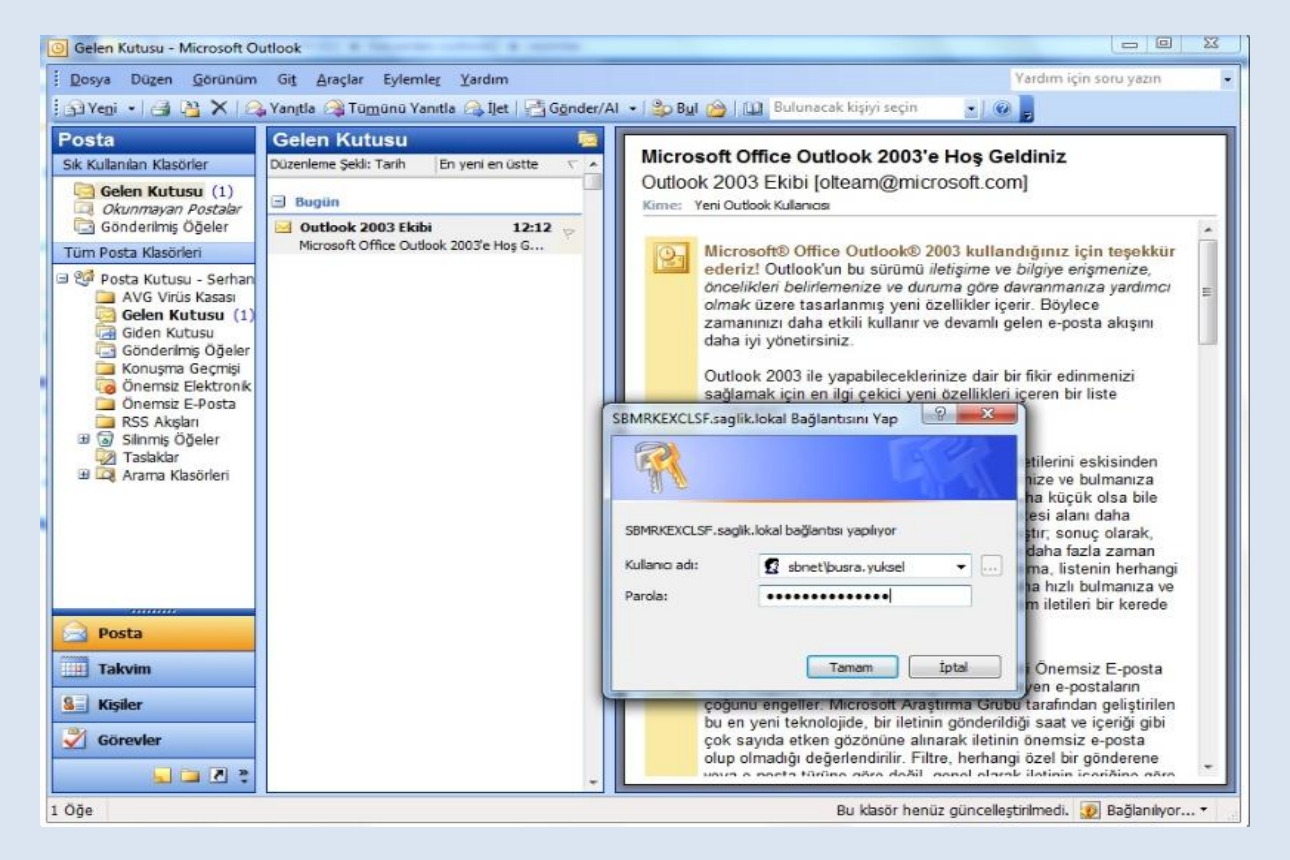

9. Outlook Office 2003 kurulumu kullanıcı adı parola bilgilerini eksiksiz bir şekilde girildikten sonra e-posta hesabı açılır.

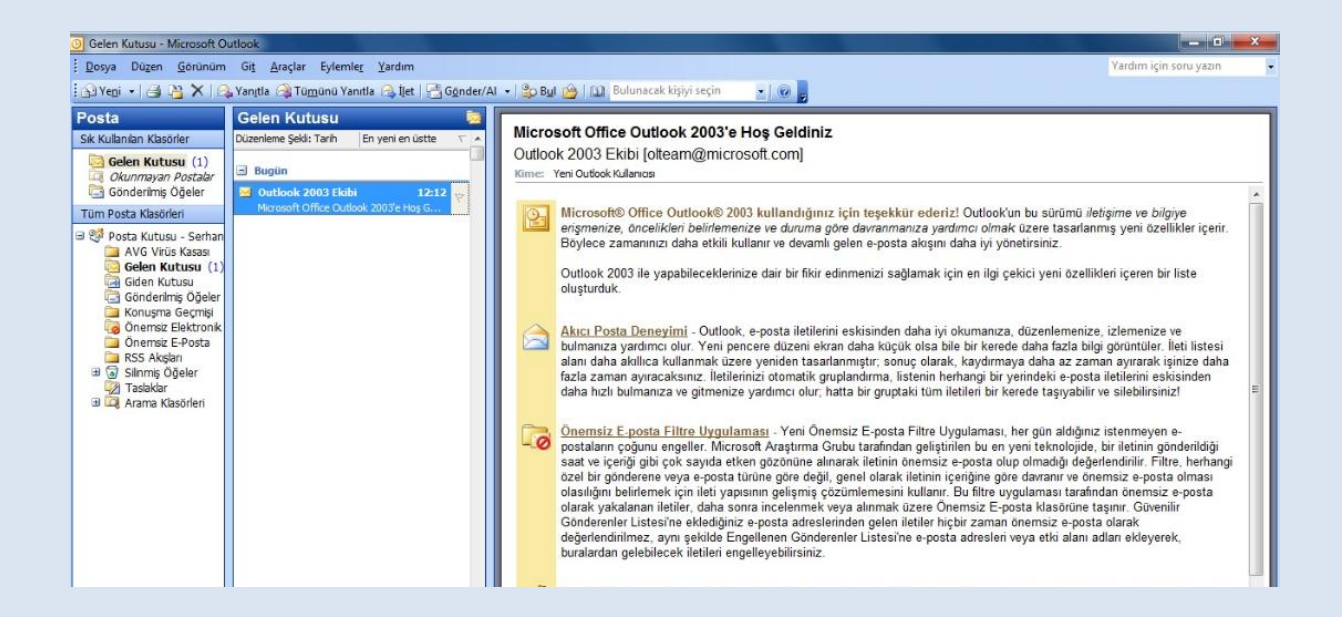